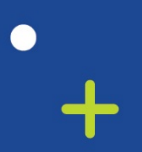

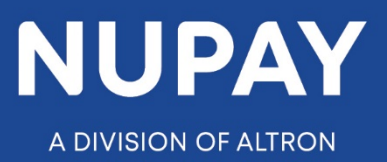

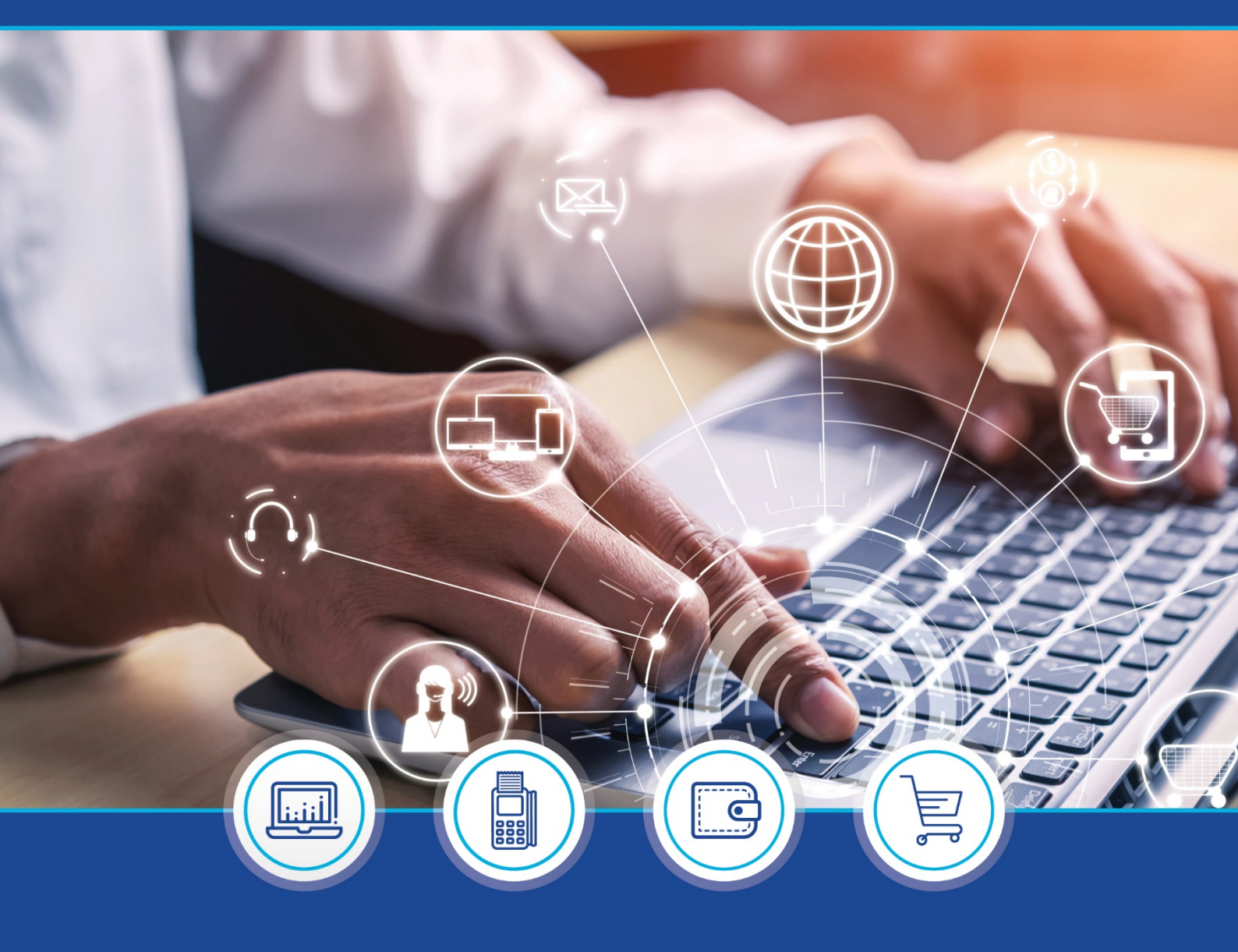

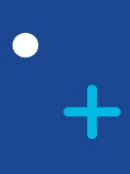

DebiCheck: Reports quick guide – V1.2 (Website)

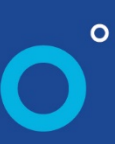

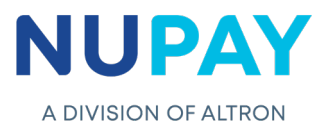

Step 1: Log into the NUPAY website by entering the following URL link into the browser

Link: https://www.nupayments.co.za/

**Step 2:** Log in – Complete the required fields, see Fig 1.

- ✓ Enter your User ID & Password
- ✓ Accept the Terms and Conditions (Ensure that you familiarise yourself with the content herein)
- $\checkmark$  Click on the "Log in" button

(N.B If you cannot remember your password, click on the **"Forgot Password?"** tab and the system will assist you in creating a new password)

|                  | Login information   Login ID *   [7905031212121   Password *   Inter the password that accompanies your username.   Inter the password that accompanies your username.   Alternative landing page.   Accept Terms and Conditions. *   Log in    Forgot Password? |
|------------------|----------------------------------------------------------------------------------------------------|
| <i>Fig 1</i> : L | Log in Forgot Password?                                                                                                    |

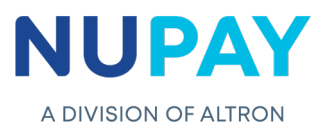

Once you have entered the correct "Log in" details, you will be directed to the following homepage, see Fig 2.

**Step 3:** Click the **Collections icon** for the NUPAY Product List and select **DebiCheck**, see Fig 3.

| ADVESION OF ALTRON Home User Admin Product Range >                 | oSMENT Pro-                  |                                                               |
|--------------------------------------------------------------------|------------------------------|---------------------------------------------------------------|
| Forum Contact Us Log out Notifications No Notifications IRead More | States Andrews               | Leconmerce<br>Pos<br>Barculture<br>Desiculece - commo<br>Soon |
|                                                                    | e <sup>nterts</sup>          | SUSMESS HE LE STATE                                           |
|                                                                    | Fig 2: Product List NuPay Wa | hsita                                                         |

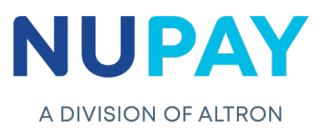

You can also "Log in" by ticking the **Alternate landing page** option and click **Log in**, see Fig 4.

|              | Login information<br>Login ID *<br>7905031212121 |  |  |  |
|--------------|--------------------------------------------------|--|--|--|
|              | Password *    Password *                         |  |  |  |
|              | Log in<br>Forgot Password?                       |  |  |  |
| Fig 4: Alter | Fig 4: Alternate Login page - NuPay Website      |  |  |  |

Step 4: The alternate landing page will be displayed, select **DebiCheck**, see Fig 5.

| elcome<br>ase select the appropriate product to be tr | ransferred to it's respective website:                                       |                                                                                                    |                                                                                                    |                                                                                                    |                                                                                                    |
|-------------------------------------------------------|------------------------------------------------------------------------------|----------------------------------------------------------------------------------------------------|----------------------------------------------------------------------------------------------------|----------------------------------------------------------------------------------------------------|----------------------------------------------------------------------------------------------------|
| elcome<br>ase select the appropriate product to be tr | ransferred to it's respective website:                                       |                                                                                                    |                                                                                                    |                                                                                                    |                                                                                                    |
| ase select the appropriate product to be to           | ransferred to it's respective website:                                       |                                                                                                    |                                                                                                    |                                                                                                    |                                                                                                    |
|                                                       |                                                                              |                                                                                                    |                                                                                                    |                                                                                                    |                                                                                                    |
|                                                       |                                                                              |                                                                                                    |                                                                                                    |                                                                                                    |                                                                                                    |
| Collections                                           | Business                                                                     | Payments                                                                                                    | Consumer                                                                                                    | Management                                                                                                    | Value                                                                                                    |
|                                                       | Intelligence                                                                 |                                                                                                    | Management                                                                                                    | керопз                                                                                                    | Adds                                                                                                    |
| AEDO                                                  | AEDO BI                                                                      | NuCard                                                                                                    | Customer Analysis                                                                                                    | Billing Estimate                                                                                                    | AVS                                                                                                    |
| NAEDO                                                 | Cross Product Bl                                                             | CARD                                                                                                    |                                                                                                    | Geographical                                                                                                    | EPV                                                                                                    |
| MDS                                                   |                                                                              |                                                                                                    |                                                                                                    |                                                                                                    | Second Text                                                                                                    |
| mir 3                                                 |                                                                              |                                                                                                    |                                                                                                    |                                                                                                    | Speed test                                                                                                    |
| E-Commerce                                            |                                                                              |                                                                                                    |                                                                                                    |                                                                                                    |                                                                                                    |
| POS                                                   |                                                                              |                                                                                                    |                                                                                                    |                                                                                                    |                                                                                                    |
| BATCHLINK                                             |                                                                              |                                                                                                    |                                                                                                    |                                                                                                    |                                                                                                    |
|                                                       |                                                                              |                                                                                                    |                                                                                                    |                                                                                                    |                                                                                                    |
| DEBICHECK - Coming                                    |                                                                              |                                                                                                    |                                                                                                    |                                                                                                    |                                                                                                    |
|                                                       |                                                                              |                                                                                                    |                                                                                                    |                                                                                                    |                                                                                                    |
|                                                       |                                                                              |                                                                                                    |                                                                                                    |                                                                                                    |                                                                                                    |
|                                                       |                                                                              |                                                                                                    |                                                                                                    |                                                                                                    |                                                                                                    |
|                                                       | AEDO<br>NAEDO<br>MPS<br>E.Commerce<br>POS<br>BATCHLINK<br>DEDICHECK - Coming | AEDO     AEDO HI       NAEDO     Cross Product BI       MPS     E. Commerce       FOS     EATCHLINK       DEENCHECK: Coming     E. Commerce | AEDO     AEDO BI     NuCard       NAEDO     Cross Product BI     CARD       MPS     Cross Product BI     CARD       E Commerce     HUATCHLINK     HUATCHLINK       DEBICHECK - Comming     HUATCHLINK     HUATCHLINK | Intelligence     Management       ALEDO     ALEDO DB     NoCard     Customer Analysis       NAEDO     Cross Product BI     CAND     Customer Analysis       MPS     Consoler Control of Consoler Control of Control of Contro of Contr | AEDO     Intelligence     Management     Reports       AEDO     Intelligence     Intelligence     Intelligence     Intelligence       NAEDO     Cross Product BI     Intelligence     Intelligence     Intelligence       MPS     Intelligence     Intelligence     Intelligence     Intelligence       E-Commerce     Intelligence     Intelligence     Intelligence     Intelligence       BAICHLINK     Intelligence     Intelligence     Intelligence     Intelligence       DEEBICHECK-Commy     Intelligence     Intelligence     Intelligence     Intelligence |

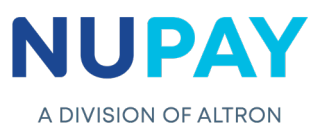

**Step 5:** Select the **Merchant number** (The unique number that is allocated to the Merchant by NUPAY) in the Access Selection screen, and click **Continue**, see Fig 6.

| lome                                                                | Access Sele | ection                     |  |
|---------------------------------------------------------------------|-------------|----------------------------|--|
| Iser Admin   roduct Range   orum   ontact Us  og out  Notifications | Merchant:   | DEBICHECK Access Selection |  |
| Read More                                                           |             |                            |  |
|                                                                     |             |                            |  |

You will be directed to the DebiCheck Home Page. Click on **Reporting** and select the required report, see Fig 7.

| Home<br>Home DEBICHECK               | Home Page                            |                           | 60 🖲 🚇 🔋 🖻 🕅 |
|--------------------------------------|--------------------------------------|---------------------------|--------------|
| Transaction Upload                   |                                      | Available Functions       |              |
| Maintenance<br>Custom Transaction    | <u>⊳</u><br>                         | Transaction Upload        |              |
| Upload<br>Bulk Transaction<br>Upload | $\downarrow$                         | 2 Bulk Transaction Upload |              |
| Reporting                            | Summary Snapshot<br>Report Criteria  | 3 Transaction Maintenance |              |
| Log out                              | Pre-Stage Report                     | Reporting                 |              |
| Notifications<br>No Notifications    | Mandate Report<br>Transaction Report | Site Visit Request        |              |
| Read More                            | Management Reports >                 |                           |              |
|                                      |                                      |                           |              |

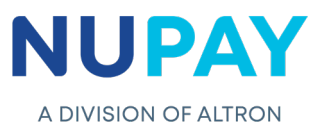

There are additional Management reports available to the Merchant, which will enable him to track the activities of his business as it stands as well as view future transactions. The reports will assist the Merchant in making informed decisions about his clients and his business, see Fig 8.

| Home                         | Home Page                           |                                   |                   |         |                         | <ul> <li>(a)</li> <li>(b)</li> <li>(c)</li> <li>(c)</li></ul> | 00 🖤 🖤 00 | <b>H</b> |
|------------------------------|-------------------------------------|-----------------------------------|-------------------|---------|-------------------------|----------------------------------------------------------------------------------------------------|-----------|----------|
| Home DEBICHECK               |                                     |                                   |                   |         |                         |                                                                                                    |           |          |
| Transaction Upload           |                                     |                                   |                   |         | Available Functions     |                                                                                                    |           |          |
| Maintenance I                | >                                   |                                   |                   | 1       | Transaction Upload      |                                                                                                    |           |          |
| Custom Transaction<br>Upload |                                     |                                   |                   | 2       |                         |                                                                                                    |           |          |
| Bulk Transaction<br>Upload   |                                     |                                   |                   |         | Bulk Transaction Upload |                                                                                                    |           |          |
| Reporting                    | Summary Snapshot<br>Report Criteria |                                   |                   | 3       | Transaction Maintenance |                                                                                                    |           |          |
| Log out                      | Pre-Stage Report                    | п                                 |                   | 4       | Reporting               |                                                                                                    |           |          |
| Notifications                | Mandate Report                      |                                   |                   |         |                         |                                                                                                    |           |          |
| No Notifications             | Transaction Report                  |                                   |                   | Site Vi | sit Request             |                                                                                                    |           |          |
|                              | Management Reports                  | 7th consecutive<br>failure report |                   |         |                         |                                                                                                    |           |          |
| Read More                    | J                                   | Future Report                     |                   |         |                         |                                                                                                    |           |          |
|                              |                                     | Rescheduled Count<br>Report       |                   |         |                         |                                                                                                    |           |          |
|                              |                                     | Service Account<br>Statement      |                   |         |                         |                                                                                                    |           |          |
|                              |                                     | Settlement Report                 |                   |         |                         |                                                                                                    |           |          |
| opyright © NuPay 2020        | Access to information   D           | Success Vs Failed MIS<br>Report   | eveloped by NuPay |         |                         |                                                                                                    |           |          |
|                              |                                     | Tracking Days Used<br>Report      |                   |         |                         |                                                                                                    |           | •        |
|                              |                                     |                                   | Fig 8:            | Mana    | gement Reports          |                                                                                                    |           |          |

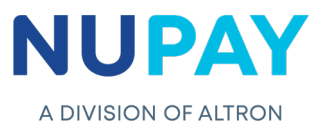

The below table will guide you through the different reports as displayed in Fig 7 and Fig 8.

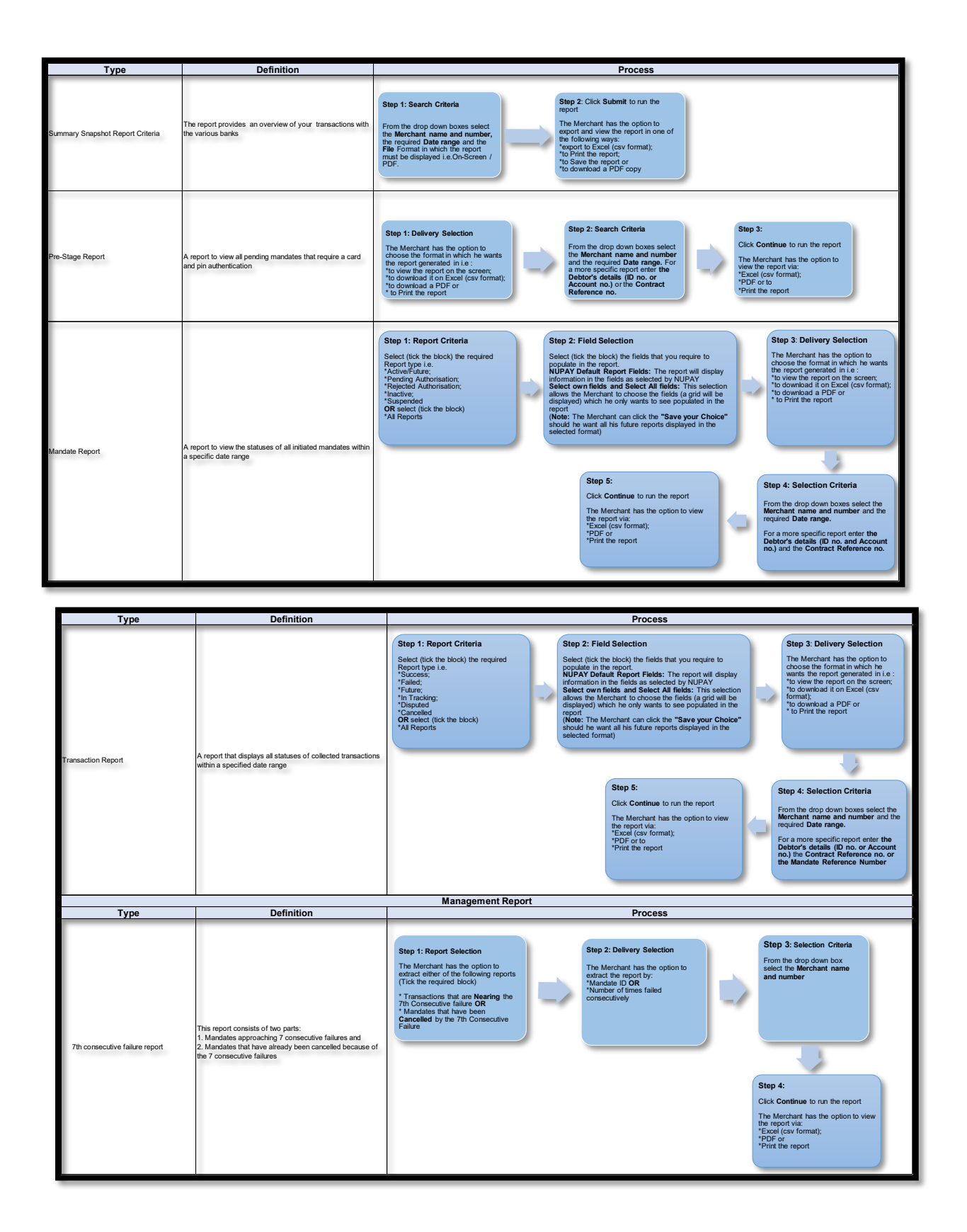

## NUPAY

| Ture                      | Definition                                                                                                    | Management Report                                                                                                    |
|---------------------------|----------------------------------------------------------------------------------------------------|----------------------------------------------------------------------------------------------------|
| Future report             | This report will indicate all transactions that are still in future status and needs to be presented                                                                                                    | Step 1: Search Criteria<br>From the drop down box select the<br>Merchant name and number and<br>enter the Submit Date range<br>(Future dato)<br>Step 2:<br>Click Submit to run the report<br>The Merchant has the option to<br>view the report view<br>"Excel (say format);<br>"PDF or<br>"Print the report                                                                                                    |
| Rescheduled Count Report  | The report will provide you with the number of times that a<br>failed collection was re-scheduled                                                                                                    | Step 1: Delivery Selection     Step 2: Selection Criteria     Step 3:       From the drop down boxes select the<br>Merchant name and number, the<br>required Date range and the fibe<br>Format in which the report must be<br>displayed i.e.On-Screen / PDF     Step 2: Selection Criteria     Cick Continue to run the report       Werchant name and number, the<br>required Date range and the fibe<br>displayed i.e.On-Screen / PDF     Mandate ID     Step 3: |
| Service Account Statement | A detailed statement of all transactions<br>(successfulfailed/dispute, whereby the total of all<br>transactions is rolled-up into a total, per transaction<br>type),paid into the nominated bank account | Step 1: Search Criteria From the drop down box select the Marchart name and number and the enter the Date range Cick Continue to run the report The Merchant has the option to Print or Download the report                                                                                                    |

| Management Report            |                                                                                         |                                                                                                    |  |  |  |
|------------------------------|-----------------------------------------------------------------------------------------|----------------------------------------------------------------------------------------------------|--|--|--|
| Туре                         | Definition                                                                              | Process                                                                                                    |  |  |  |
| Settlement Report            | A report providing you with details of transactions settled<br>per day, per transaction | Step 1: Search Criteria From the drop down box select the for a name and number for a name and number for a na |  |  |  |
| Success Vs Failed MIS Report | This report will enable you to do analysis and monitor<br>performance                   | Step 1: Select Criteria       Complete the following fields to run the specific<br>tops:<br>• The type of Transactions (Re-sectuled or Al)<br>• The Frequency<br>• The type of Transactions (Failed on);<br>• The Kenchant has the option to<br>• The Kenchant has the option to<br>• The Frequency of Success and Failures)<br>• Date Range<br>• The Frequency of Success and Failures)<br>• Date Range                                                                                                    |  |  |  |
| Tracking Days Used Report    | This report displays the actual tracking days used per<br>transaction                   | Step 1: Select Criteria     Step 2:       From the drop down box select the<br>Marchart name and number, the<br>delivery criteria (download or to view<br>for a more specific report enter the date<br>range or the mandate D     Cick Submit to run the report       The Marchart has the option to view<br>the report via<br>"PDF or to<br>"PDF or to     The Marchart has the option to view<br>the report via<br>"PDF or to                                                                                                    |  |  |  |